## 政采云平台供应商人驻指南

一、创建账号

(一) 前提条件

 1.供应商注册政采云账号,在不同的区划开展政府采购 业务,注册账号的操作不同。请确保您正在查看的文档为要 开展政府采购业务的区划的文档。

2. 准备一个未在政采云注册过的手机号码,该手机号用
 于在注册时绑定账号,接收验证码。

(二) 背景信息

关于是否需要多次注册、入驻供应商库,请参见 入驻 介绍 主题。

(三) 操作步骤

1. 进入政采云平台 用户入驻 页面。网址: https://middle.zcygov.cn/settle-front/#/enter/steps

2. 在 **供应商** 标签页,选择 新疆维吾尔自治区,点 击 **供应商入驻**。

| 优质平台<br>伴您一路 | 合<br>各前行    |          |         | K                  |         |
|--------------|-------------|----------|---------|--------------------|---------|
| 供应商          |             | 代理机构     | 专家      |                    |         |
| 忍要在哪里开展上     | <b>送</b> 务? |          |         |                    |         |
| 湖南省          | 浙江省         | 河北省-雄安新区 | 公款竞争性存放 | 吉林省                | 青海省     |
| 云南省          | 新疆维吾尔自治区    | 广西壮族自治区  | 税务采购网   | 国家体育总局体育器<br>材装备中心 | 四川省-乐山市 |
| 新疆生产建设兵团     | 重庆市         | 上海市      | 山西省     | 辽宁省-大连市            | 江苏省-无锡市 |
| 安徽省          | 江西省         | 贵州省      | 军采平台    |                    |         |

## 3. 在供应商登记页面,点击 立即登记。

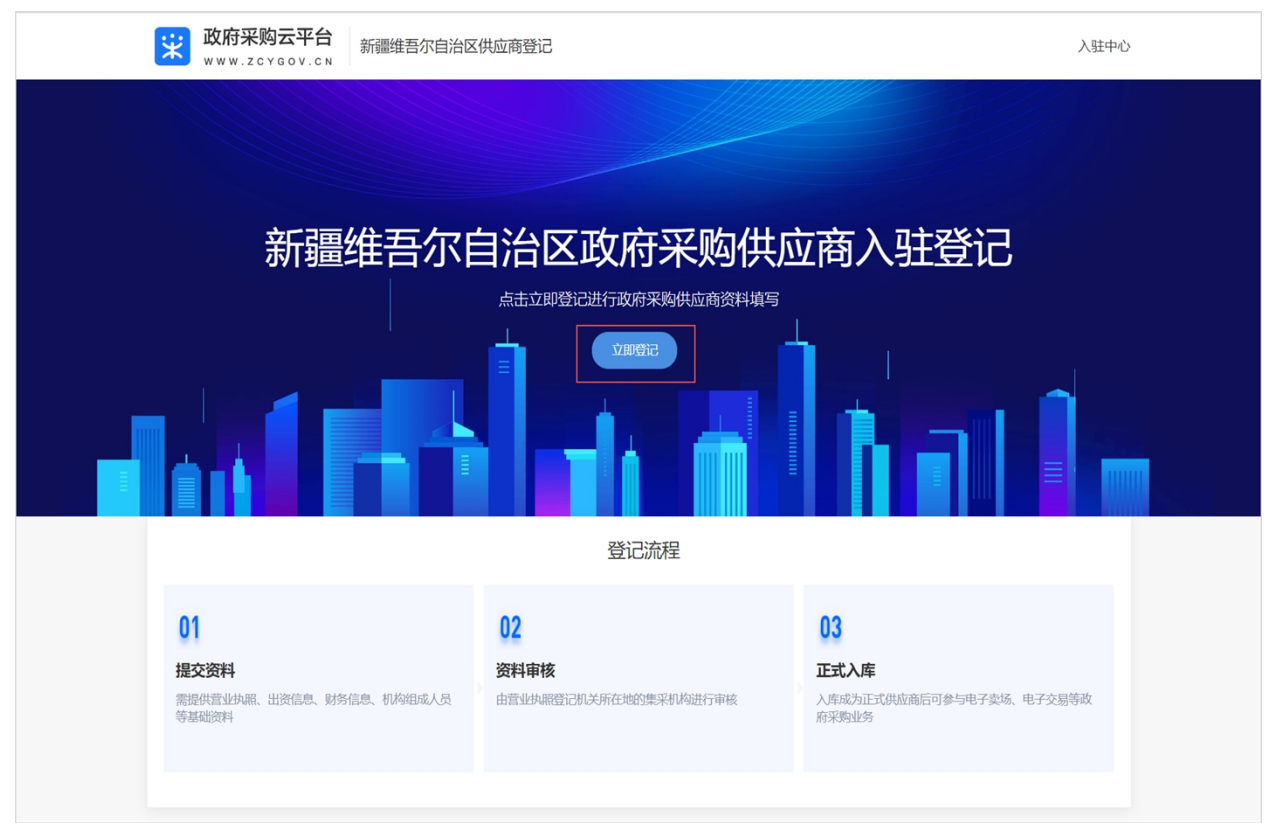

4.填写机构信息和账号信息,点击 提交。

注意:如已有政采云供应商账号,可以点击 立即登录, 登录后基于已有的账号和手机号继续操作;如没有政采 云供应商账号,但是有其他角色账号(例如:采购单 位),则需要继续创建账号操作,补全供应商信息;如

机构类型 选择错误,提交生成账号后,暂不支持修改。

说明:下文以 机构类型 选择 企业法人 为例,不同的机构类型后续要填写的字段不同;营业执照登记地 应按照营业执照上的 登记机关 所在地选择对应的省/市/区。

| <b>☆ 政府采购云平台</b> 提交资料   |                                     |     |
|-------------------------|-------------------------------------|-----|
| 欢迎入驻供应商                 |                                     |     |
| <b>1</b>                | (2)(                                | 3)  |
| 创建账号                    | 资料完善登证                              | 已入库 |
| 新手必读:两分钟教您创建账号(视频);热门咨询 |                                     |     |
|                         |                                     |     |
| * 机构类型:                 | 企业法人                                |     |
| * 机构名称:                 | 请输入机构名称                             |     |
|                         | 请填写营业执照上登记的公司名称 查看示例 冒用其他公司名称属于违规行为 |     |
| * 统一社会信用代码:             | 请输入统一社会信用代码                         |     |
|                         | 请填写营业执照上的统一社会信用代码 查看示例              |     |
| * 营业执照登记地:              | 请选择                                 |     |
|                         | 请填写营业执照上的登记机关所在地                    |     |
| * 创建新账号:                | 请设置登录账号                             |     |
|                         | 请创建一个新账号,6-20位数字、字母或-、_符号组合         |     |
| * 手机号码:                 | 请输入手机号码                             |     |
|                         | 建议您填写负责人手机号                         |     |
|                         | 清輸入图形验证码                            |     |
| * 验证码:                  | 请输入验证码发送验证码                         |     |
| * 密码:                   | 请输入密码                               |     |
|                         |                                     |     |
| * 确认翌码:                 | 请钢人伸从密码                             |     |
|                         | 提交                                  |     |
|                         | 已有平台账号? 立即登录 >                      |     |

二、资料完善

(一) 背景信息

1. 如填写过程中需关闭页面,请先点击页面最下方的 保存草稿,以免信息丢失。

2.根据当前入驻区划不同,以及 基本信息 面板填写的 营业执照登记机关所在地 不同,提交入驻申请时将执行不同的审核逻辑。新疆维吾尔族自治区本级审核机构负责营业执照登记机关所在地在自治区本级及外省(直辖市、自治区)的供应商的信息登记管理,各市、县(市、区)审核

机构负责营业执照登记机关所在地在本地的供应商的信息登记管理。

3. 注册成功后,成为正式供应商之前,如果入驻页面
 关闭,可以前往平台登录。登录后,在 我的工作台 >
 企业信息 > 基本信息管理 页面,点击 继续入驻,回
 到入驻流程中。

| ¥ ADDRUTO       | # 企业信息 ▼ |       |               |      | 前台大厅 一一预警 待办 | 消息 CA管理 🛛 👱 🗸 🗸 |
|-----------------|----------|-------|---------------|------|--------------|-----------------|
| ( BHIIPO        | 基本信息管理   |       |               |      |              |                 |
| 0.68            | 所属供应商库   | 入驻区划  | 申请信息          | 审核机构 | 状态           | 操作              |
| <b>校 基本信息管理</b> | -        | 11415 | 申请人:<br>登记时间: | -    | • 待提交(入驻审核)  | 查看 继续入驻         |
| L an United     |          |       |               |      |              |                 |

(二) 操作步骤

1. 在基本信息(必填) 面板,填写基本信息。

| A              | A                                                                                                   |                | A                                                                                                    |
|----------------|----------------------------------------------------------------------------------------------------|----------------|----------------------------------------------------------------------------------------------------|
|                |                                                                                                    |                |                                                                                                    |
| 01. 创建账号       | 02. 页科元普                                                                                            |                | 05. 豆に八牛                                                                                                    |
| ◎ 基本信息 (必填) 基本 | 本资质(必填) 特定资质(选填) 人员信息(必填)                                                                           | 政府采购注册声明 (必填)  |                                                                                                    |
| 基本信息(必填)       |                                                                                                    |                |                                                                                                    |
| *商家全称          | Transfer Hugh                                                                                       | 英文名称           | 请输入                                                                                                    |
|                | 请按照营业执照【名称】填写,如名称中存在括号请填写中文括号                                                                       |                |                                                                                                    |
| 商家简称           | 请输入                                                                                                 | 公司曾用名          | 请输入                                                                                                    |
| *店铺logo        |                                                                                                    | *营业执照登记机关所在地   | ~ ·                                                                                                    |
|                | +<br>大小应小于2M,最多上传1张<br>请上传公司破标。陈标,如无可上传公司外观照片下载系统数以照<br>升,就议134*40比例的白底跟片,置片大小为20M以内,格式为<br>jpg/png | 0              | 按照查过此期双过登记机关确定所在地。例:如郑江省市场监管管理局, 选择郑江省市场监管管理局, 选择郑江省即可; 如杭州市市场监管管理局, 选择浙江省-杭州市即可。                                                                                |
| *公司地址所在地区      |                                                                                                    | *详细地址          | 请输入 0/100                                                                                                    |
|                |                                                                                                    |                | 请按照营业执照【住所】填写                                                                                                    |
| *邮政编码          | 请输入                                                                                                 | *对外联系电话        | 请输入                                                                                                    |
|                |                                                                                                    |                | 对外联系电话可能用于公示环节对社会公开,请谨慎填写个人手机号<br>码等非对外联系电话,以避免个人信息泄露                                                                                                    |
| *对外电子邮箱        | 请输入                                                                                                 | 对外传真号码         | 请输入                                                                                                    |
| *联系人姓名         | 请输入                                                                                                 | *联系人电话         | 请输入                                                                                                    |
|                | 请填写业务负责人                                                                                            |                | 请填写业务负责人联系电话,用于后续业务联系使用                                                                                                    |
| •所属经济行业        | - 请选择 · · · · · · · · · · · · · · · · · · ·                                                         | *上年末资产总额(万元) ⑦ | 请输入 *                                                                                                    |
|                | 请按照公司登记成立的时候选择的经济行业分类选择                                                                             |                | 资产总额可采用资产总计代替,请按照最近年度财务报表进行填写                                                                                                    |
| *上年末从业人员(人)⑦   | 请输入 2                                                                                               | *上年度营业收入(万元)⑦  | 请输入                                                                                                    |
|                | 从业人员数为上年末从业人员数,包括在均即工,劳务活动人员及其<br>他从业人员。没有期末从业人员数的,采用全年平均人员数代替。                                     |                | 工业、建筑业、网络以上出达和雪塘业、网络以上任法的网络"处以20<br>期站这团主要出现有众人制成的行业、利用主要出现有次、局部以下能<br>发动率推出企业采用商品销售额付加;限额以下任由与省收业企业采<br>用重点通报付款;及、收、加止企业采用重达总收入代谢;其他未<br>级国主重业运步收入的行业,并用重业投入利标。 |
| *商家规模          | 请选择                                                                                                 | *是否残疾人福利企业     | ○是○否                                                                                                    |
|                | 请根据《工业和信息化部、国家统计局、国家发展和改革委员会、财政部关于印发中小企业划型标准规定的通知》(工信部联企业<br>[2011]300号)选择商家规模                      |                | 请用語《关于促进残疾人就业政府采购政策的通知》选择是否残疾人<br>福利企业                                                                                                    |
| *是否监狱企业        | ○是○否                                                                                                | *经济性质          | 请选择                                                                                                    |
|                | 请根据《财政部司法部关于政府采购支持监狱企业发展有关问题的通知》选择是否监狱企业                                                            |                | 清按照营业执照【关型】填写                                                                                                    |
| *商家类型          | 遺选择 シー                                                                                              | *是否上市          | ○ 是 ○ 否                                                                                                    |
| *店铺个纽          | · 清按用他之言 20国选择对应类型<br>请给入                                                                           |                |                                                                                                    |
|                |                                                                                                    |                | 0/500,                                                                                                    |

2. 在 基本资质(必填) 面板,根据营业执照信息填 写基本资质。

| *统一社会信用代码 | and the second property of the |         | *登记机关     | 请输入                                          |
|-----------|--------------------------------|---------|-----------|----------------------------------------------|
|           |                                |         |           | 请按照营业执照右下角盖章的登记机关填写                          |
| *成立日期     | 格式如: 2020-01-01                |         |           | 1                                            |
|           | 请按照营业执照【成立日期】填写                |         |           |                                              |
| *证件有效开始时间 | 请选择                            |         | *证件有效结束时间 | 请输入                                          |
| *注册资金(万元) | 请输入                            | ~       | *币种       | 请选择                                          |
|           | 单位为万元,请注意换算                    |         |           |                                              |
| *经营范围     | 请输入                            |         | *营业执照扫描件  |                                              |
|           |                                | 0/1500, |           | +                                            |
|           | 的现代学习认识了自己无言的问题。               |         |           | 大小应心于 2 M                                    |
|           |                                |         |           | 入小业小子 Z Mi<br>请上传营业执照或法人证书或登记证书的原件扫描件或者盖章的\$ |
|           |                                |         |           | 件扫描件                                         |

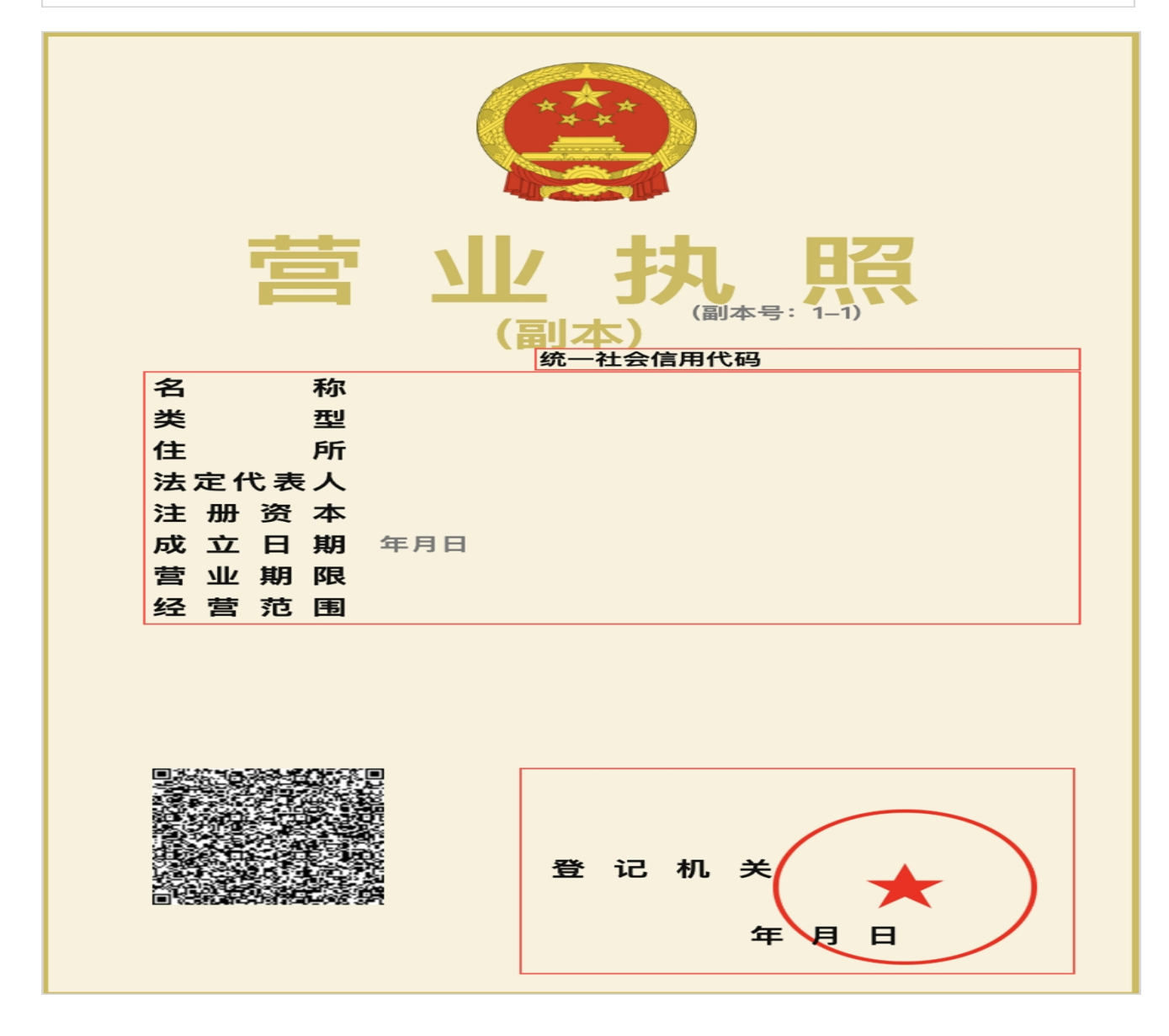

3. 如有特定资质,可以添加 计算机信息专业资质、企 业资质 等资质信息,如没有则可不填。

A在 特定资质(选填) 面板,点击 新增。

**说明:**营业执照示意图如下,请参照营业执照上的信息 填写。

| 特定资质(选填) |        |      |          |             |             | 新增 |  |  |
|----------|--------|------|----------|-------------|-------------|----|--|--|
| *资质名称    | * 证书编号 | 资质等级 | * 发证机关名称 | * 有效期(开始日期) | * 有效期(结束日期) | 操作 |  |  |
|          |        |      |          |             |             |    |  |  |
|          |        |      |          |             |             |    |  |  |
| 暂无数据,请添加 |        |      |          |             |             |    |  |  |
|          |        |      |          |             |             |    |  |  |

B在 特定资质(选填) 弹窗中,填写资质信息并上 传附件。

|         | 特定资质(选填)   |         |            | ×                             | <b>0</b> /500, |
|---------|------------|---------|------------|-------------------------------|----------------|
|         | *资质名称      | 请选择 ~   | *证书编号      | 请输入                           |                |
| 特定资质(选填 |            |         |            | 不要填写相关敏感信息, 该信息会在互联网进行<br>公示。 | 新增             |
| *资质名称   | 资质等级       | 请选择 🗸 🗸 | *发证机关名称    | 请输入                           |                |
|         | *有效期(开始日期) | 请选择     | *有效期(结束日期) | 请输入 📋 🗌 长期有效                  |                |
|         | 备注说明       | 请输入     | *附件上传      | ⊥ 上传                          |                |
|         |            | 0/500,  |            | 大小应小于 2 M, 最多上传 5 个           |                |
|         |            |         |            | 取消 确定                         |                |

4.填写人员信息,必须填写法定代表人信息,其他人员 可按需填写。

A在 人员信息(必填) 面板,点击 新增。

| 人员信息( | 人员信息(必填) ⑦ 法定代表人信息必填 |      |        |        |             |    |  |  |  |  |
|-------|----------------------|------|--------|--------|-------------|----|--|--|--|--|
| * 姓名  | * 类型 ⑦               | 证件号码 | * 手机号码 | * 电子邮箱 | 身份证正反面盖章扫描件 | 操作 |  |  |  |  |
|       |                      |      |        |        |             |    |  |  |  |  |
|       |                      |      |        |        |             |    |  |  |  |  |
|       | 暂无数据,请添加             |      |        |        |             |    |  |  |  |  |
|       |                      |      |        |        |             |    |  |  |  |  |

B. 在人员信息(必填)弹窗中,选择类型为法定代表人, 填写信息,点击 确定。

|                     | 人员信息 (必填)   | 百大-90克-                                                          | 目後加   |     |    | ×  |    |
|---------------------|-------------|------------------------------------------------------------------|-------|-----|----|----|----|
| 人员信息(必 <sup>」</sup> | *姓名         | 请输入                                                              | *类型 ⑦ | 请选择 |    | ~  | 新增 |
| * 姓名                | 职务          | 请输入                                                              | 证件类型  | 请选择 |    | ~  |    |
|                     | 证件号码        | 请输入                                                              | *手机号码 | 请输入 |    |    |    |
|                     | 座机号码        | 请输入                                                              | *电子邮箱 | 请输入 |    |    |    |
|                     | 身份证正反面盖章扫描件 | 上上传<br>大小应小于2M,最多上传5个<br>请上传原件扫描件或需盖宣的复印件扫描件,文<br>件大小为20M以内,格式不限 |       |     |    |    |    |
|                     |             |                                                                  |       |     | 取消 | 确定 |    |

5.在 政府采购注册声明(必填) 面板,点击页面上的蓝色文字 《注册声明模板》,下载声明,填写完成并盖章后,上传扫描件。

| 政府采购注册声明 (必填) |                                                                                                    |
|---------------|----------------------------------------------------------------------------------------------------|
| •《注册声明》盖章扫描件  | <ul> <li>         上传         大小应小于 2 M             済下或《注册声明模板》,填写完整并盖章后再上传扫描件。点击下载模板: 《注册声明模板》      </li> </ul> |

 6. 完成信息填写后,阅读并勾选协议,点击 提交入驻 申请。

| AND ALL AND ALL AND AL |
|----------------------------------------------------------------------------------------------------|
|                                                                                                    |
| □ 本人已阅读并同意 《政府采购供应商服务协议》《法律声明》《隐私协议》                                                                                                    |
| 进入工作台 保存草稿 提交入驻申请                                                                                                    |
| 7.在 审核 弹窗中,确认审核机构,点击 确定。                                                                                                    |
| 审核     ×       *指定审核机构:                                                                                                    |
| 取消                                                                                                    |

## 三、查看审核进度

(一) 背景

查看当前审核进度,提交后需经审核通过才可登记入库。 如审核不通过需按照原因修改后重新提交。

(二) 操作步骤

1. 进入 基本信息管理 页面。

菜单路径:我的工作台 > 企业信息 > 基本信息管 理

2. 查看 状态,了解审核进度。

已入库: 已入驻通过, 您已经成为正式供应商

| ¥ ******  |        |      |               |      | 前台太厅   孫啓 待か 消息 CA管理   🧕 🔤 |  |         |      |  |
|-----------|--------|------|---------------|------|----------------------------|--|---------|------|--|
| ( MHIIPO  | 基本信息管理 |      |               |      |                            |  |         |      |  |
| 0.08      | 所属供应商库 | 入驻区划 | 申请信息          | 审核机构 | 状态                         |  | 操作      |      |  |
| 12 基本信息管理 | 111214 | 1004 | 申请人:<br>登记时间: | -    | • 已入库                      |  | 查看 变更记录 | 变更信息 |  |
| 1 m 1 m   |        |      |               |      |                            |  |         |      |  |

## 待审核:需等待审核机构处理。

| ¥ ******   | # 企业信息 ▼ ② 前台大厅 预警 |          |                          |                        |             | 消息 CA管理 | • |  |  |
|------------|--------------------|----------|--------------------------|------------------------|-------------|---------|---|--|--|
| C BHILDO   | 基本信息管理             |          |                          |                        |             |         |   |  |  |
| 0.68       | 所属供应商库             | λ驻区创     | 由语信息                     | 宙成机构                   | 状态          | 揭作      |   |  |  |
| 122 基本信息管理 | TTIPITY            | / GILLAN |                          | 1003                   |             | JÆLE    |   |  |  |
| CONNER     | Institute.         | 11418    | 甲请人:<br>登记时间: 2024-06-19 | INALIZED IN CONTRACTOR | • 待审核(入驻审核) | 查看 继续入驻 |   |  |  |
| - an one a |                    |          |                          |                        |             |         |   |  |  |

不通过: 审核不通过需查看原因并修改。 A在 基本信息管理 页面,点击继续入驻。

| ¥ economic                                                                                                    |           |      |               |            | 前台大厅 预警 待办    | 消息 CA管理 📃 🝷 |  |  |
|----------------------------------------------------------------------------------------------------|-----------|------|---------------|------------|---------------|-------------|--|--|
| ( BHILDO                                                                                                    | 基本信息管理    |      |               |            |               |             |  |  |
| 0.08                                                                                                    | 所属供应商库    | 入驻区划 | 申请信息          | 审核机构       | 状态            | 操作          |  |  |
| 12 基本信息管理                                                                                                    | 7717-30 V | , () | char L.       |            |               | 27511       |  |  |
| Conner                                                                                                    | 10.014    | 1994 | 甲喃人:<br>登记时间: | TRATERIO I | • 审核不通过(入驻审核) | 查看 继续入驻     |  |  |
| and the second second sec |           |      |               |            |               |             |  |  |

B查看不通过原因,点击 返回修改,回到注册时的 资料完善环节,按照不通过的原因修改并重新提交。

| <b>读 政府采购云平台</b> |                   |  |
|------------------|-------------------|--|
|                  |                   |  |
|                  | 审核不通过             |  |
|                  | 请仔细对照原因修改资料后,再次提交 |  |
| 石織社原因            | <u>返回修改</u> 前往工作台 |  |
| - 水口原因。<br>      |                   |  |